# **REDE SEM FIOS**

IOS

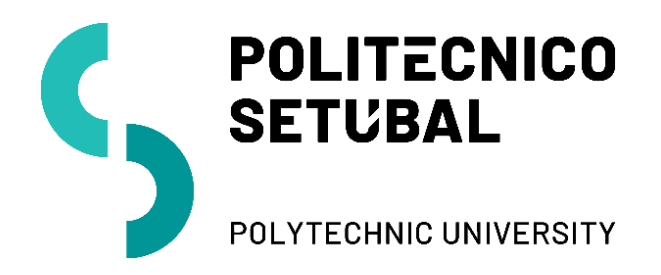

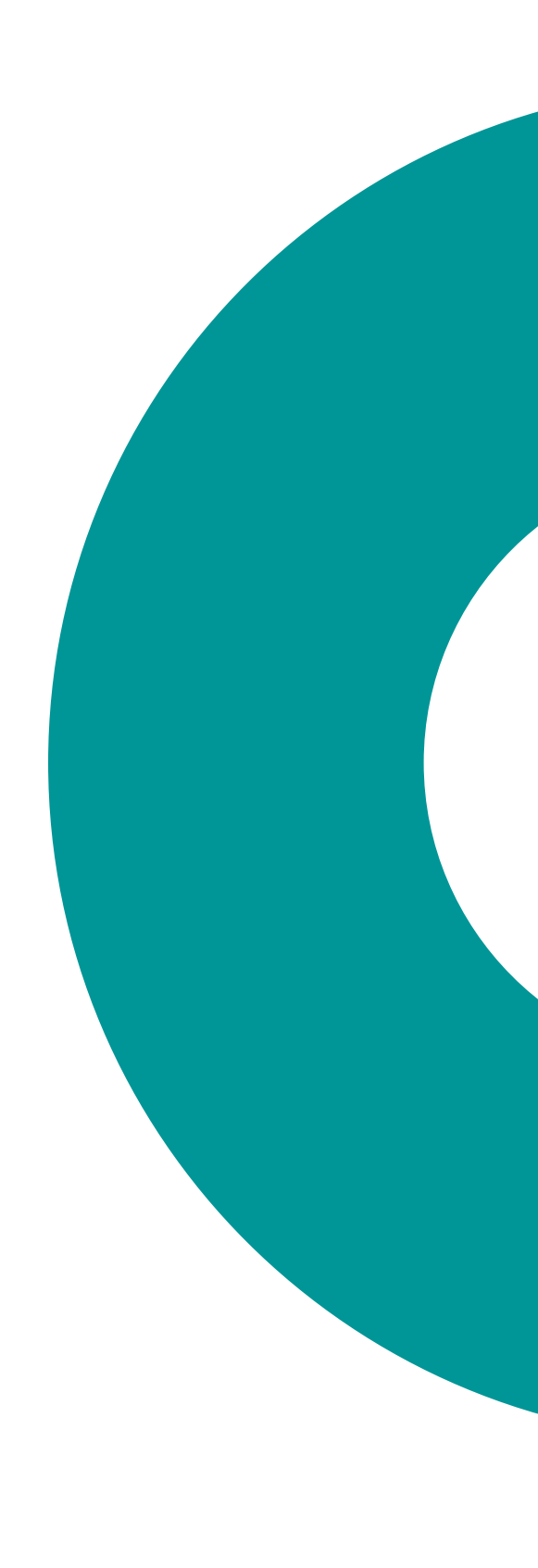

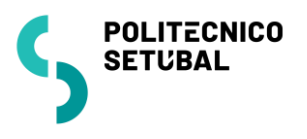

# Índice

| Configuração de rede sem fios - IOS | . 3 |
|-------------------------------------|-----|
| Colaboradores                       | .4  |
| Docentes                            | .4  |
| Estudantes                          | .4  |
| Versões do documento                | . 5 |

Page Z – Rede sem Fios - IOS C

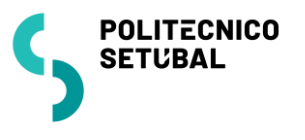

## Configuração de rede sem fios - IOS

O procedimento de configuração para IOS (IPHONE/IPAD) são "equivalentes"

1. Aceder ao Menu Definições:

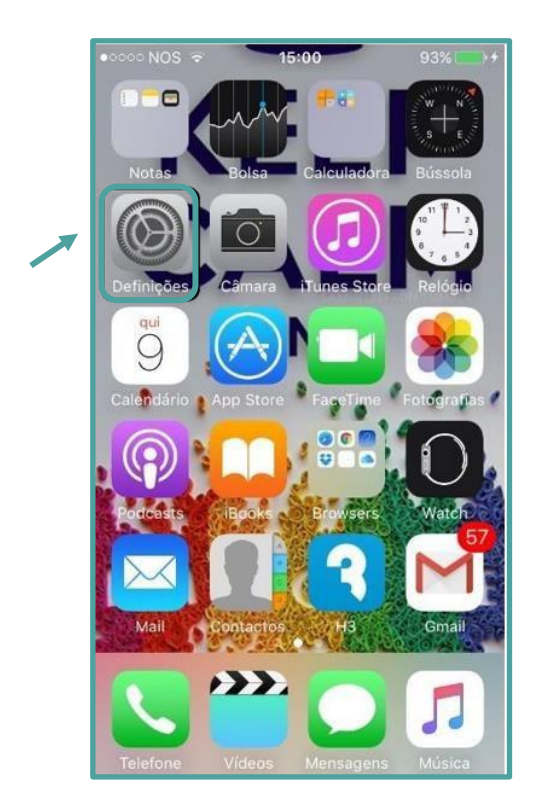

2. Selecionar a opção Wi-Fi para configuração da rede sem fios

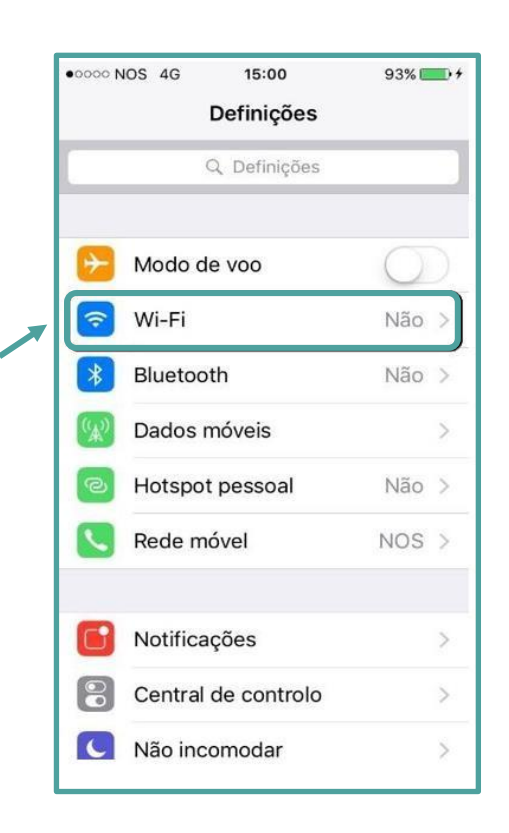

Page 3 - Rede sem Fios - IOS

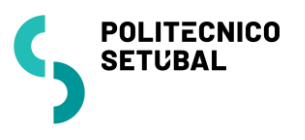

3. Selecionar a Wi-Fi para efetuar a procura

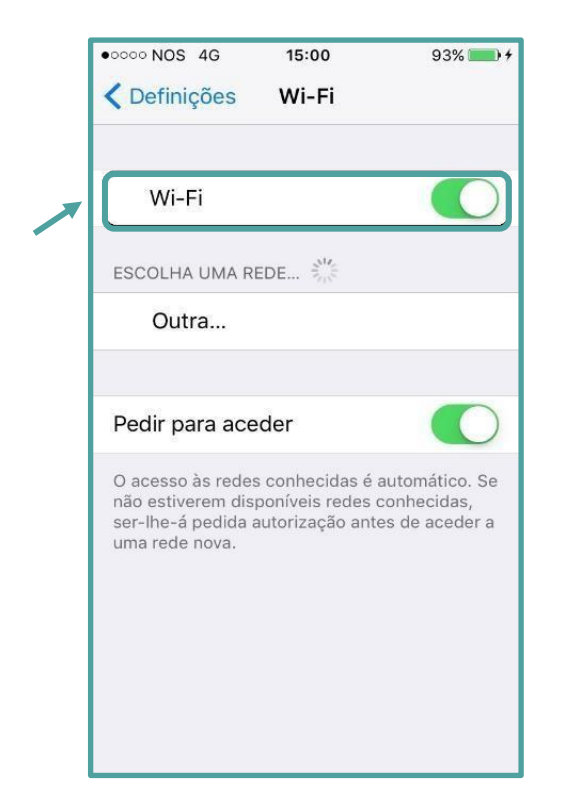

4. Nas configurações inserir as credenciais como é abaixo mencionado:

#### Colaboradores

Nome de Utilizador: endereço de correio eletrónico

**Palavra-Passe:** NIF (caso ainda não tenha alterado)

#### Docentes

Nome de Utilizador: endereço de correio eletrónico

Palavra-Passe: NIF (caso ainda não tenha alterado)

#### Estudantes

Nome de Utilizador: nº estudante@estudantes.ips.pt Palavra-Passe: nº cartão de cidadão (ou outro documento de identificação, tipo passaporte, titulo de residência, etc... e no caso de ainda não ter efetuado qualquer alteração)

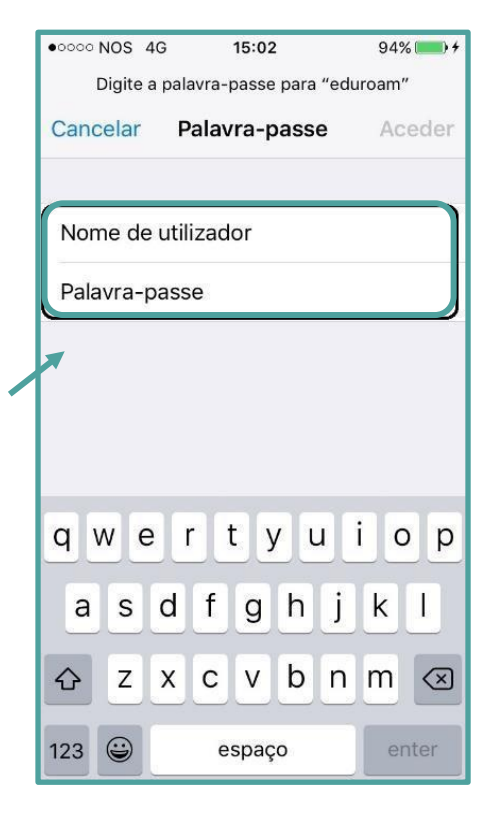

Page4 - Rede sem Fios - 10S

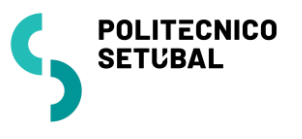

5. Clique em "Aceitar" para concordar com o certificado e concluir a configuração

| • • • • • • • • • • • • • • • • • • •        | 94% ) +<br>Aceitar |                                                                                                    |                                                 |
|----------------------------------------------|--------------------|----------------------------------------------------------------------------------------------------|-------------------------------------------------|
| w12-radius-01.ips.p<br>Emitido por TERENA SS | _ CA 3             |                                                                                                    |                                                 |
| Não fiável<br>Caduca 26/10/18, 13:00:00      |                    |                                                                                                    |                                                 |
| Mais detalhes                                | >                  |                                                                                                    |                                                 |
|                                              |                    |                                                                                                    |                                                 |
|                                              |                    |                                                                                                    |                                                 |
|                                              |                    |                                                                                                    |                                                 |
|                                              |                    | •∞∞∞ NOS  • 15:01 ✓ Definicões Wi-Fi                                                                                         | 94% 💻                                           |
|                                              |                    | •                                                                                                    |                                                 |
|                                              |                    | Wi-Fi                                                                                                    |                                                 |
|                                              | /                  | eduroam                                                                                                    | <b>₽ 奈</b> (Ì                                   |
| A rede eduroam está correta                  | ESCOLHA UMA REDE 🖏 |                                                                                                    |                                                 |
|                                              |                    | xtermlog                                                                                                    | <b>₽</b> ╤ (j                                   |
|                                              |                    | Outra                                                                                                    |                                                 |
|                                              |                    | Pedir para aceder                                                                                                    |                                                 |
|                                              |                    | O acesso às redes conhecidas é a<br>não estiverem disponíveis redes c<br>ser-lhe-á pedida autorização ante<br>uma rede nova. | automático. Se<br>conhecidas,<br>es de aceder a |
| sões do documento                            |                    |                                                                                                    |                                                 |

### Versõe

| Última Atualização | Contacto:                |
|--------------------|--------------------------|
| Novembro 2016      | apoio.informatico@ips.pt |